#### **REPORTS – GUIDE TO REPORT GENERATION – TREASURY REMOTE DEPOSIT CAPTURE**

This guide provides instructions on how to generate system reports and perform image research within the Treasury Remote Deposit Capture application.

| esea | Irch In Reports Welcome Maro Keller<br>Last Login: August 31, 10:17 PM EDT                     |
|------|------------------------------------------------------------------------------------------------|
|      | Reports for [ ABC Inc. ]                                                                       |
|      | Please select from the list of available Reports below:                                        |
|      | Select a report                                                                                |
|      | Reports for [ABC Inc.]                                                                         |
|      | Reports for [ ABC Inc. ]                                                                       |
|      | Reports for [ABC Inc.] Please select from the list of available Reports below: Select a report |

STEP 1: GENERATING REPORTS

- Select the **Reports** tab on the top menu. The Reports window appears with a dropdown list of reports from which to select.
- 2. Click the drop-down arrow to select a report.
- 3. Click on the desired report.

| Select a report                                 | ~ |
|-------------------------------------------------|---|
| Select a report                                 |   |
| All Items Report (CS-Standard)                  |   |
| Daily Deposit Summary By Account (CS-Standard)  |   |
| Daily Deposit Summary By Location (CS-Standard) |   |
| Daily Deposit Summary Report (WC/SD)            |   |
| Deposit Report By Date Range (WC/SD)            |   |
| Member Report (Standard)                        |   |
| Settlement Detail by Account (CS-Standard)      |   |
| Settlement Detail by Location (CS-Standard)     |   |
| Settlement Summary by Account (CS-Standard)     |   |
| Settlement Summary by Location (CS-Standard)    |   |
| WebClient User Audit Report (Standard)          |   |

STEP 2: SELECT ALL ITEMS REPORT

There are 11 standard reports available in Treasury Remote Deposit Capture.

 Click the *All Items Report*. This report can be used to export data to a third-party accounting application.

**NOTE:** You can only generate an All Items Report for any one day at a time that falls within the last 24 months.

QUICK REFERENCE GUIDE

| arch 📑 Re         | eports                                      | Welcome<br>Last Login | Marc Keller<br>:: August 31, 10:17 PM EDT |
|-------------------|---------------------------------------------|-----------------------|-------------------------------------------|
| Reports for [ ABC | Inc.]                                       |                       |                                           |
| Please input the  | Parameters fo                               | this Report           | below:                                    |
| Processing Date   |                                             | <b>=</b>              |                                           |
| Action            | <ul> <li>۱</li> <li>۱</li> <li>۱</li> </ul> | /iew<br>Deliver       |                                           |

| Please input the Pa | aramete | ers fo | r this | Repo  | ort be | low: |    |    |
|---------------------|---------|--------|--------|-------|--------|------|----|----|
| Processing Date     | 08/1    | 5/20   | 22     |       | 1      |      |    |    |
| Action              |         | •      | A      | ugust | t 202  | 2    | +  | ** |
| Action              |         | S      | М      | т     | w      | т    | F  | S  |
|                     | 32      | 31     | 1      | 2     | 3      | 4    | 5  | 6  |
|                     | 33      | 7      | 8      | 9     | 10     | 11   | 12 | 13 |
|                     | 34      | 14     | 15     | 16    | 17     | 18   | 19 | 20 |
|                     | 35      | 21     | 22     | 23    | 24     | 25   | 26 | 27 |
|                     | 36      | 28     | 29     | 30    | 31     | 1    | 2  | 3  |
|                     | 37      | 4      | 5      | 6     | 7      | 8    | 9  | 10 |

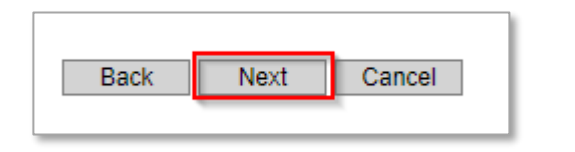

| XML V Download                                     | << < > > Go Ba                           | ick                |             |                   |         |          |
|----------------------------------------------------|------------------------------------------|--------------------|-------------|-------------------|---------|----------|
| ABC Inc.                                           |                                          | Deposit Date:      | 08/15/22    |                   |         |          |
| ALL ITEMS                                          | REPORT                                   | Report Run:        | 08/31/22 1  | 1:36 PM ET        |         |          |
|                                                    |                                          | Deposit Account    | :           | 5795333920        |         |          |
| Total: \$60,928.99                                 | Items Count: 16                          |                    |             |                   |         |          |
| Member                                             | Member ID                                | Total \$           | Total Items |                   |         |          |
| Deposit Ctrl #                                     | Deposit ID                               | \$ Amount          | # Items     | Deposit Time(ET)  |         |          |
|                                                    | Rem                                      | ittance/Check Data |             |                   |         |          |
| Scan Date/Time (Local<br>Time) (YY-MM-DD<br>HH:MM) | IRN                                      | Amount             | Routing #   | Account           | Check # | EndPoint |
| ABC Inc.                                           | 922743                                   | 60,928.99          | 16          |                   |         |          |
| 570                                                | 1D73EA15-9E74-4782-9681-<br>E8E9F1D66ED0 | 60,928.99          | 16          | 8/15/2022 4:37 PM |         |          |
| 22-08-15 16:35 C                                   | 166059575000118998867                    | 5,000.00           | 113011258   | 0052402513        | 1669    | IRD      |
| 22-08-15 16:35 C                                   | 166059575500218998867                    | 38,718.58          | 00000518    | 048715821         | 40458   | IRD      |

2. A Report Parameters dialogue box appears. Enter a date in the *Processing Date* field or use the calendar option to select a date.

- 3. Click the Next Button in the bottom left corner of the window.
- 4. The report will appear in your browser window.

**QUICK REFERENCE GUIDE** 

| XML 🗸        | Download    | << < > > Go Bac | k                |                   |      |
|--------------|-------------|-----------------|------------------|-------------------|------|
| XML<br>MHTMI |             |                 | Deposit Date:    | 08/15/22          |      |
| CSV          | ITEMS       | REPORT          | Report Run:      | 09/01/22 11:41 AM | ET   |
| EXCEL        |             |                 | Deposit Account: | 579533            | 3920 |
| Total:       | \$60,928.99 | Items Count: 16 |                  |                   |      |

| Cache warning                                                                                                    |
|----------------------------------------------------------------------------------------------------|
| The requested information may be cached to your local computer's hard drive. To ensure safe web<br>browsing, as a matter of practice you should always clear your cache (Temporary Internet Files)<br>after viewing personal data, especially if you are using a public or shared device. Select OK if you<br>wish to proceed, or Cancel if you do not. |
| OK Cancel                                                                                                    |

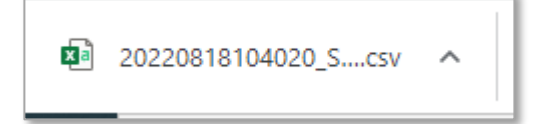

- 5. Download a copy of the All Items Report.
- 6. Select the appropriate file format from the dropdown list and click Download.
- 7. A Cache Warning dialogue box appears, click *OK* or *Cancel*.
- 8. File Dialogue box appears in the bottom left corner of the screen. Open file and save to desired location.

| Please select from the list of available Reports below: |   |
|---------------------------------------------------------|---|
| Select a report                                         | ~ |
| Select a report                                         |   |
| All Items Report (CS-Standard)                          |   |
| Daily Deposit Summary By Account (CS-Standard)          |   |
| Daily Deposit Summary By Location (CS-Standard)         |   |
| Daily Deposit Summary Report (WC/SD)                    |   |
| Deposit Report By Date Range (WC/SD)                    |   |
| Member Report (Standard)                                |   |
| Settlement Detail by Account (CS-Standard)              |   |
| Settlement Detail by Location (CS-Standard)             |   |
| Settlement Summary by Account (CS-Standard)             |   |
| Settlement Summary by Location (CS-Standard)            |   |
| WebClient User Audit Report (Standard)                  |   |

| Please input the Pa | ramete | ers fo | r this | Repo | ort be | low: |    |    |
|---------------------|--------|--------|--------|------|--------|------|----|----|
| Processing Date     | 08/1   | 5/20   | 22     |      |        |      |    |    |
| Action              | 44     | •      | A      | ugus | t 2022 | 2    | +  | ₩  |
| Action              |        | S      | М      | т    | W      | т    | F  | S  |
|                     | 32     | 31     | 1      | 2    | 3      | 4    | 5  | 6  |
|                     | 33     | 7      | 8      | 9    | 10     | 11   | 12 | 13 |
|                     | 34     | 14     | 15     | 16   | 17     | 18   | 19 | 20 |
|                     | 35     | 21     | 22     | 23   | 24     | 25   | 26 | 27 |
|                     | 36     | 28     | 29     | 30   | 31     | 1    | 2  | 3  |
|                     | 37     | 4      | 5      | 6    | 7      | 8    | 9  | 10 |

STEP 3: SELECT DAILY DEPOSIT SUMMARY REPORT

- 1. Click on *Daily Deposit Summary Report*. This report provides data for all deposits on a specified date within the last 24 months.
  - There is an option to run this report by Account or by Location.
    - If by Location, the report will include all locations with deposits on the selected date, grouped by location.
    - If by Account, the report will include all accounts with deposits on the selected date, grouped by account.
- 2. A Report Parameters dialogue box appears. Enter a date in the *Processing Date* field or use the calendar option to select a date.

QUICK REFERENCE GUIDE

- 3. Click Next in the bottom left corner of the window.
- 4. The report will appear in your browser window.
- 5. You can click on the *Deposit Number* to expand the data to get a Deposit Detail Report to see details of checks in the deposit.

- 6. You can click on an *Item Reference Number* link to see an image of a check.

4

\_\_\_\_\_

|      |      |        | - 1 |
|------|------|--------|-----|
| Back | Next | Cancel | - 1 |
|      |      |        | - 1 |
|      |      |        | _   |

|             |               |               |       | Deposit Date: 08/15/2022 |                      | ABC Inc.                                   |
|-------------|---------------|---------------|-------|--------------------------|----------------------|--------------------------------------------|
|             |               |               |       | Report Date: 09/01/2022  |                      | Daily Deposit Summary                      |
|             | AMOUNT        |               | Items | Deposit Number           | Deposit Account      | Deposit Location                           |
| Total       | After Cut Off | Prior Cut Off | 1     |                          |                      |                                            |
| \$60,928.99 | \$0.00        | \$60,928.99   | 16    |                          | Total Check Deposits |                                            |
|             |               |               |       |                          |                      | Location 1                                 |
| \$60,928.99 | \$0.00        | \$60,928.99   | 16    |                          | ABC Inc.             |                                            |
| \$60,928.99 | \$0.00        | \$60,928.99   | 16    | 570                      |                      |                                            |
|             |               |               |       |                          |                      |                                            |
|             |               | << 1/1 >>     |       |                          | sit Number.          | To view deposit details click on the Depor |

| MHTML V Download << < > >>                      | Go Back                                              |  |  |  |  |  |  |  |
|-------------------------------------------------|------------------------------------------------------|--|--|--|--|--|--|--|
| ABC Inc. Deposit Date: 08/15/2022               |                                                      |  |  |  |  |  |  |  |
| Daily Deposit Summary Report Date: 09/01/20:    |                                                      |  |  |  |  |  |  |  |
| Deposit Location Deposit Account Deposit Number |                                                      |  |  |  |  |  |  |  |
|                                                 | Total Check Deposits                                 |  |  |  |  |  |  |  |
| Location 1                                      |                                                      |  |  |  |  |  |  |  |
| ABC Inc.                                        |                                                      |  |  |  |  |  |  |  |
| To view deposit details click on the Depo       | To view deposit details click on the Deposit Number. |  |  |  |  |  |  |  |

| MHTML •         Download         < |             |            |  |           |                              |                |   |
|------------------------------------|-------------|------------|--|-----------|------------------------------|----------------|---|
| ABC Inc.                           |             |            |  |           |                              |                |   |
| Deposi                             | t Detail Re | port       |  |           |                              |                |   |
|                                    |             |            |  |           |                              |                |   |
| Deposit Number                     | 570         |            |  | Deposit L | ocation Location 1           |                |   |
| Deposit Date                       | 08/15/202   | 2 04:37 PM |  | Deposit A | ccount ABC Inc.              |                |   |
| Status                             | Processe    | d          |  | Submit D  | ate 08/15/2022 04:37 PM      |                |   |
|                                    |             |            |  | Report Da | ate 09/01/2022 12:56 PM      |                |   |
| Davies                             |             | Deferrer   |  | American  | Here Def Ma                  | Charle Neuroba |   |
| Payor                              |             | Reference  |  | Amount    | item Rei. No.                | Crieck Numbe   | 1 |
|                                    |             |            |  | 5,000.00  | 166059575000118998867        | 5432           |   |
|                                    |             |            |  | 38,718.58 | 166059575500218998867        | 40458          |   |
|                                    |             |            |  | 13,131.31 | 166059575800318998867        | 40458          |   |
|                                    |             |            |  |           |                              |                |   |
|                                    |             |            |  | 1,189.55  | 166059576200418998867        | 5083           |   |
|                                    |             |            |  | 1,265.44  | 166059576600518998867        | 5082           |   |
|                                    |             |            |  | 53.43     | 166059577000618998867        | 679488         |   |
|                                    |             |            |  | 217.14    | <u>166059577400718998867</u> | 60155          |   |

| MHTML V Down   | load   <<<br>ABC Inc.<br>t Detail Re | < > >> Go Back |                                 |                              |              |  |
|----------------|--------------------------------------|----------------|---------------------------------|------------------------------|--------------|--|
| Deposit Number | 570                                  | 2.04-27 DM     | Deposit Lo                      | ocation Location 1           |              |  |
| Status         | Processe                             | d              | Submit Date 08/15/2022 04:37 PM |                              |              |  |
|                |                                      |                | Report Da                       | te 09/01/2022 12:56 PM       |              |  |
| Payor          |                                      | Reference      | Amount                          | Item Ref. No.                | Check Number |  |
|                |                                      |                | 5,000.00                        | 166059575000118998867        | 5432         |  |
|                |                                      |                | 38,718.58                       | <u>166059575500218998867</u> | 40458        |  |

**QUICK REFERENCE GUIDE** 

Check Amount Bank # Account # Check # Item Type \$5,000.00 113011258 123456789 CHECK 5432 John Smith PH, 123-456-7890 987 Oak St HOUSTON, 77027 - 4589 5432 DATE Augt 15 2022 \$ 5,000 " PAY TO TH 建設 11-LLARS 🔂 🚟 AmegyBank. 77227-7450 мио **Паради на селото на селото на Селото на селото на селото на селото на селото на селото на селото на селото на селото на селото на селото на се** 1.10 Ø ENDORSE HERE

| MHTML V Download << < > >>                      | Go Back              |                          |  |  |  |
|-------------------------------------------------|----------------------|--------------------------|--|--|--|
| ABC Inc.                                        |                      | Deposit Date: 08/15/2022 |  |  |  |
| Daily Deposit Summary                           |                      | Report Date: 09/01/2022  |  |  |  |
| Deposit Location Deposit Account Deposit Number |                      |                          |  |  |  |
|                                                 |                      |                          |  |  |  |
|                                                 | Total Check Deposits |                          |  |  |  |
| Location 1                                      |                      |                          |  |  |  |
| ABC Inc.                                        |                      |                          |  |  |  |
|                                                 | <u>570</u>           |                          |  |  |  |
|                                                 |                      |                          |  |  |  |

| æ | 20220818120457pdf | ^ |
|---|-------------------|---|
|---|-------------------|---|

| Please select from the list of available Reports below: |   |
|---------------------------------------------------------|---|
| Select a report                                         | ~ |
| Select a report                                         |   |
| All Items Report (CS-Standard)                          |   |
| Daily Deposit Summary By Account (CS-Standard)          |   |
| Daily Deposit Summary By Location (CS-Standard)         |   |
| Daily Deposit Summary Report (WC/SD)                    |   |
| Deposit Report By Date Range (WC/SD)                    |   |
| Member Report (Standard)                                |   |
| Settlement Detail by Account (CS-Standard)              |   |
| Settlement Detail by Location (CS-Standard)             |   |
| Settlement Summary by Account (CS-Standard)             |   |
| Settlement Summary by Location (CS-Standard)            |   |
| WebClient User Audit Report (Standard)                  |   |

7. An image of the front and back of the check will display.

- 8. Download a copy of the **Daily Deposit Summary** report.
  - Follow the same steps noted above for downloading the **All Items Report**.
  - A file dialogue box appears in the bottom left corner of the screen. Open file and save to desired location.

STEP 4: SELECT DEPOSIT REPORT BY DATE RANGE

 Click Deposit Report by Date Range. This report provides data for all deposits within a 35-day date range and can be used to assist in reconciling to your bank account.

**QUICK REFERENCE GUIDE** 

| Reports for [AB  | C Inc. ]                          |
|------------------|-----------------------------------|
| Please input the | Parameters for this Report below: |
| Start Date       | 08/01/2022                        |
| End Date         | 08/30/2022                        |
| Action           | View Deliver                      |

| ABC Inc.<br>Deposit Report by Date Range            |             | Fr<br>Report D  | om:<br>ate: | 08/01/2022<br>09/01/2022 | To:         | 08/30/2022 |          |               |
|-----------------------------------------------------|-------------|-----------------|-------------|--------------------------|-------------|------------|----------|---------------|
| Deposit Location                                    |             | Deposit Account |             |                          | Number of D | eposits    | Tota     | I Deposit     |
| E                                                   | eposit Date |                 |             |                          | Deposit Nu  | mber       | Checks   | Deposit Total |
| Deposits Submitted and Processed                    |             |                 |             |                          |             |            |          |               |
| ocation 1                                           | Houston     | Trust Company   |             |                          | 22          |            | 220      | 6,703,267.    |
| 08/01/2022                                          |             |                 |             | <u>560</u>               |             | 12         | 349,245. |               |
|                                                     | 08/02/2022  |                 |             |                          | <u>561</u>  |            | 35       | 1,075,331.    |
|                                                     | 08/03/2022  |                 |             |                          | <u>562</u>  |            | 8        | 13,771.3      |
| l                                                   | 08/04/2022  |                 | _           |                          | <u>563</u>  |            | 24       | 99,878.       |
|                                                     |             |                 |             |                          |             |            |          |               |
|                                                     | 08/29/2022  |                 |             |                          | 580         |            | 9        | 267,314.2     |
|                                                     | 08/30/2022  |                 |             |                          | 581         |            | 13       | 17,082.4      |
| TOTAL DEPOSITS PROCESSED                            |             |                 | F           |                          | 22          |            | 220      | 6,703,267.5   |
| To view denosit details click on the Denosit Number |             |                 |             |                          |             |            | ec 10 pp |               |

| Ferritik, w         Download         << |                 |                    |        |               |  |  |  |
|-----------------------------------------|-----------------|--------------------|--------|---------------|--|--|--|
| Deposit Location                        | Deposit Account | Number of Deposits | Tota   | I Deposit     |  |  |  |
| Depos                                   | it Date         | Deposit Number     | Checks | Deposit Total |  |  |  |
| Deposits Submitted and Processed        |                 |                    |        |               |  |  |  |
| Location 1                              | ABC Inc.        | 22                 | 220    | 6,703,267.54  |  |  |  |
| 08/01                                   | 1/2022          | 560                | 12     | 349,245.79    |  |  |  |
| 08/02                                   | 2/2022          | 561                | 35     | 1,075,331.50  |  |  |  |
| 08/03                                   | /2022           | 562                | 8      | 13,771.79     |  |  |  |

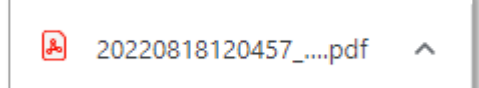

- 2. A **Report Parameters** dialogue box appears. Enter dates in the Start and End Date fields.
- 3. Click the *Next* button in the bottom left corner of the window.

**NOTE:** You can only generate a report for a date range that falls within the last 24 months.

- 4. The report will list each deposit by date and provide a total of all deposits listed.
- 5. You can click on the deposit number to see details of the checks included in the deposit.
- 6. Download a copy of the Deposit Report by Date Range.
  - Follow the same steps noted above for downloading the All Items Report.
  - A file dialogue box appears in the bottom left corner of the screen. Open file and save to desired location.

NOTE: MORE DETAIL INFORMATION REGARDING REPORTS IN RDC TREASURY IS AVAILABLE IN THE REPORTS GUIDE LOCATED IN THE ONLINE HELP FEATURE IN THE SYSTEM.

**QUICK REFERENCE GUIDE** 

# **Remote Deposit Capture**

| 20                | ? 🕞 |
|-------------------|-----|
| Table of Contents |     |
| 🖹 Index           |     |
| 🔎 Search          |     |
|                   |     |
|                   |     |

| Table of Contents                                                            | ٩ | ¥ | ₩ |
|------------------------------------------------------------------------------|---|---|---|
| Welcome Copyright Information About reports CEL Merchant summary report      |   |   |   |
| New Merchant activity report<br>Merchant Information report<br>Member report |   |   |   |

| Welcome                                                                                                    |                                        |  |  |  |  |  |
|----------------------------------------------------------------------------------------------------|----------------------------------------|--|--|--|--|--|
| This online help shows you how to use the features in the Reports module.                                                   |                                        |  |  |  |  |  |
| See also:                                                                                                    |                                        |  |  |  |  |  |
| ITMS Reports Guide                                                                                                    | Printable (PDF) version of this guide. |  |  |  |  |  |
| ITMS Getting Started Guide                                                                                                  | Information about setup and scanners.  |  |  |  |  |  |
| Note: Documentation is updated regularly. If you save a copy of a PDF, please keep in mind that it will become out of date. |                                        |  |  |  |  |  |
|                                                                                                    |                                        |  |  |  |  |  |

- 1. Click the **?** icon in upper right corner (RDC Treasury) or the *Settings* button in the bottom left corner (RDC Business)
- 2. Click *Table of Contents* option in the bottom left corner of the page.

3. Click on *Welcome* in the **Table of Contents**.

4. Click the ITMS Reports Guide link.

Please reference Key Risk Mitigation Best Practices below and share with all Users that will be using the Remote Deposit Capture system.

KEY RISK MITIGATION BEST PRACTICES

#### **PROCEDURAL BEST PRACTICES:**

- Segregation of duties for personnel processing receipt of check payments, those preparing and submitting deposits via Remote Deposit Capture, and those reconciling accounts and statements is strongly recommended.
- Physical checks should be scanned, stored, and shredded in a secured area.
   Electronically captured check images, data, and any reports generated should be stored in a secured area.
- Securely store original checks between 14 days and 45 days. Immediately reconcile deposits to bank reporting and statements as they are available.
- Never share system credentials among users. Each user must be issued their own credentials for using the system.
- When processing a deposit, enter a control amount first to balance to when scanning of checks is completed.
- Confirm deposit is in balance and information is accurate before submitting each deposit.
- Routinely clean your scanner removing dust and any debris to help ensure proper performance.

#### DEPOSIT OF THE FOLLOWING ITEMS IS NOT PERMITTED AND COULD BE **REJECTED**:

- Checks drawn on foreign banks in foreign currency. Includes Canadian Checks in Canadian dollars or U.S. dollars.
- Checks payable to "Cash".
- Remotely Created Checks and Demand Drafts that do not have a maker signature.
- Checks that are irregular in any way (i.e., courtesy amount and written amount are different).
- Substitute checks (i.e., checks created from an electronic image).
- Checks you suspect are fraudulent or not properly authorized.
- Registered Government Warrants.
- Any checks that exceed transaction limitations that the bank may establish from time-to-time.
- Redeposit of Returned Checks (Must be taken to a branch).
- Check that are postdated or more than 6 months old.
- Third-party-issued-items outside the ordinary course of business" as noted in the Master Services Agreement.